# Fiche de procédure – Configuration de l'AD

#### Etape 1 :

Premièrement, on ajoute une nouvelle forêt et on spécifie le nom de domaine :

| Serveur CIBLE SRVADI         Configuration de déploien.         Options du contrôleur de         Options supplémentaires         Chemins d'accès         Examiner les options         Vérification de la configur         Installation         Résultats | Assistant Configuration des services de domaine Active Directory                                                                                                    |                                                                                                    |                         |  |  |  |
|----------------------------------------------------------------------------------------------------|----------------------------------------------------------------------------------------------------|----------------------------------------------------------------------------------------------------|-------------------------|--|--|--|
|                                                                                                    | Assi     Configuration de     Configuration de déploie     Options du contrôleur de     Options supplémentaires     Chemins d'accès     Examiner les options     Vérification de la configur     Installation     Résultats | stant Configuration des services de domaine Active Directory<br>déploiement<br>Sélectionner l'opération de déploiement<br>Ajouter un contrôleur de domaine à un domaine existant<br>Ajouter un nouveau domaine à un dorêt existante<br>Ajouter une nouvelle forêt<br>Spécifiez les informations de domaine pour cette opération<br>Nom de domaine racine : TestCDC.loca | SERVEUR CIBLE<br>SRVAD1 |  |  |  |
| En savoir plus sur la configurations de déploiement < Précédent Suivant > Installer Annuler                                                                                                    |                                                                                                    | En savoir plus sur la configurations de déploiement < Précédent Suivant > Instal                                                                                                    | ler Annuler             |  |  |  |

Etape 2 :

Il faut :

- sélectionner le niveau fonctionnel de la forêt et du domaine
- indiquer les fonctionnalités de contrôleur de domaine (DNS, GC, RODC)
- Taper le mot de passe DSRM

| 🖻 Assis                                                                                                    | tant Configuration des services de domaine A                                                                                                    | Active Directory                                                                   |  |  |
|----------------------------------------------------------------------------------------------------|----------------------------------------------------------------------------------------------------|------------------------------------------------------------------------------------|--|--|
| Options du contrá                                                                                                    | ileur de domaine                                                                                                    | SERVEUR CIBLE<br>WIN-CJONPEV507B                                                   |  |  |
| Configuration de déploie<br>Options du contrôleur de<br>Options DNS<br>Options supplémentaires<br>Chemins d'accès<br>Examiner les options<br>Vérification de la configur<br>Installation<br>Résultats | Sélectionner le niveau fonctionnel de la nouvelle forê<br>Niveau fonctionnel de la forêt : Windows S<br>Niveau fonctionnel du domaine : Windows S<br>Spécifier les fonctionnalités de contrôleur de domaine<br>Serveur DNS (Domain Name System)<br>Catalogue global (GC)<br>Contrôleur de domaine en lecture seule (RODC)<br>Taper le mot de passe du mode de restauration des s<br>Mot de passe :<br>Confirmer le mot de passe : | t et du domaine racine<br>erver 2012 R2   erver 2012 R2  ervices d'annuaire (DSRM) |  |  |
| En savoir plus sur la options du contrôleur de domaine                                                                                                    |                                                                                                    |                                                                                    |  |  |
| < Précédent Suivant > Installer Annuler                                                                                                    |                                                                                                    |                                                                                    |  |  |

# Etape 3 :

A cette étape, on clique juste sur suivant :

| 🚡 Assis                                                                                                    | tant Configuration des services de domaine Active Directory                                            | _ <b>D</b> X                     |
|----------------------------------------------------------------------------------------------------|----------------------------------------------------------------------------------------------------|----------------------------------|
| Assis     Configuration de déploie     Options du contrôleur de     Options du contrôleur de     Options DNS     Options supplémentaires     Chemins d'accès     Examiner les options     Vérification de la configur     Installation | tant Configuration des services de domaine Active Directory<br>Spécifier les options de délégation DNS | SERVEUR CIBLE<br>WIN-CJONPEV507B |
| Résultats                                                                                                    | En savoir plus sur la Délégation DNS          < Précédent                                              | staller Annuler                  |

### Etape 4 :

On vérifie si le nom NetBIOS correspond au nom de domaine indiqué précédemment :

| 🚡 Assistant Configuration des services de domaine Active Directory 📃 🗖 🗙                                                                                                    |                                                                                                    |                         |  |  |  |
|----------------------------------------------------------------------------------------------------|----------------------------------------------------------------------------------------------------|-------------------------|--|--|--|
| Options suppléme                                                                                                    | entaires                                                                                                    | SERVEUR CIBLE<br>SRVAD1 |  |  |  |
| Configuration de déploie<br>Options du contrôleur de<br>Options DNS<br>Options supplémentaires<br>Chemins d'accès<br>Examiner les options<br>Vérification de la configur<br>Installation<br>Résultats | Vérifiez le nom NetBIOS attribué au domaine et modifiez-le si nécessaire.<br>Le nom de domaine NetBIOS : TESTCDC |                         |  |  |  |
|                                                                                                    | En savoir plus sur la options supplémentaires                                                                    |                         |  |  |  |
|                                                                                                    | < Précédent Suivant > Install                                                                                    | er Annuler              |  |  |  |

Etape 5 :

On spécifie l'emplacement de la base de données AD DS, des fichiers journaux et de SYSLOV (laissez par défaut) :

| 🚡 Assis                                                                          | tant Configuration des services de                                                                            | domaine Active Directory                                                   | _ <b>D</b> X                     |  |
|----------------------------------------------------------------------------------|----------------------------------------------------------------------------------------------------|----------------------------------------------------------------------------|----------------------------------|--|
| Chemins d'accès                                                                  |                                                                                                    |                                                                            | SERVEUR CIBLE<br>WIN-CJONPEV507B |  |
| Options du contrôleur de<br>Options DNS                                          | Specifier l'emplacement de la base de c<br>Dossier de la base de données :<br>Dossier des fichiers journaux : | Ionnees AD DS, des tichiers journaux<br>C:\Windows\NTDS<br>C:\Windows\NTDS | et de SYSVOL                     |  |
| Chemins d'accès                                                                  | Dossier SYSVOL :                                                                                              | C:\Windows\SYSVOL                                                          |                                  |  |
| Examiner les options<br>Vérification de la configur<br>Installation<br>Résultats |                                                                                                    |                                                                            |                                  |  |
| En savoir plus sur la Chemins d'accès Active Directory                           |                                                                                                    |                                                                            |                                  |  |
|                                                                                  | < Pr                                                                                                    | écédent Suivant > Inst                                                     | aller Annuler                    |  |

### Etape 6 :

On vérifie nos sélections précédentes :

| 📥 Assis                                                                                                    | stant Configuration des services de domaine Active Directory                                                                                                    |
|----------------------------------------------------------------------------------------------------|----------------------------------------------------------------------------------------------------|
| Examiner les optio                                                                                                    | DINS SERVEUR CIBLE<br>SRVAD1                                                                                                    |
| Configuration de déploie<br>Options du contrôleur de<br>Options DNS<br>Options supplémentaires<br>Chemins d'accès<br>Examiner les options<br>Vérification de la configur<br>Installation<br>Résultats | Vérifiez vos sélections :         Configurez ce serveur en tant que premier contrôleur de domaine Active Directory d'une nouvelle forêt.         Le nouveau nom de domaine est « TestCDC.local ». C'est aussi le nom de la nouvelle forêt.         Nom NetBIOS du domaine : TESTCDC         Niveau fonctionnel de la forêt : Windows Server 2012 R2         Niveau fonctionnel du domaine : Windows Server 2012 R2         Options supplémentaires :         Catalogue global : Oui         Serveur DNS : Oui         V         Ces paramètres peuvent être exportés vers un script Windows PowerShell pour automatiser des installations supplémentaires         Afficher le script |
|                                                                                                    | < Précédent Suivant > Installer Annuler                                                                                                    |

## Etape 7 :

On installe les fonctionnalités :

| <b>a</b>              | Assistant Ajout de rôles et de fonctionnalités                                                                                                    | l                             | -             |                | x       |
|-----------------------|----------------------------------------------------------------------------------------------------|-------------------------------|---------------|----------------|---------|
| Progression de l'inst | allation                                                                                                    | SERVEUR DE<br>WIN-            | DESTIN        | NATIO<br>EV507 | N<br>'B |
| Résultats A           | fficher la progression de l'installation                                                                                                    |                               |               |                |         |
|                       | Installation de fonctionnalité                                                                                                    |                               |               |                |         |
|                       | Installation démarrée sur WIN-CJONPEV507B                                                                                                    |                               |               |                |         |
|                       | Gestion de stratégie de groupe<br>Outils d'administration de serveur distant<br>Outils d'administration de rôles<br>Outils AD DS et AD LDS<br>Module Active Directory pour Windows PowerShell<br>Outils AD DS<br>Centre d'administration Active Directory<br>Composants logiciels enfichables et outils en ligne de ce<br>Services AD DS | ommande A                     | AD DS         |                |         |
| l<br>B                | Vous pouvez fermer cet Assistant sans interrompre les tâches en cours<br>leur progression ou rouvrez cette page en cliquant sur Notifications da<br>commandes, puis sur Détails de la tâche.<br>xporter les paramètres de configuration                                                                                                  | d'exécution<br>Ins la barre c | ı. Exam<br>de | ninez          |         |
|                       | < Précédent Suivant >                                                                                                    | Fermer                        | An            | nuler          | ·       |

La configuration de base de l'AD est terminée.